1. Criar conta no trello, com o e-mail vinculado ao GroupWise.

| Cadastrar-se no Trello                                                                                        |
|----------------------------------------------------------------------------------------------------|
| VSCARDOSO@tjes.jus.br                                                                                         |
| Ao se cadastrar, você confirma que leu e aceitou nossos<br>Termos de serviço e nossa Política de privacidade. |
| Continuar                                                                                                    |
| Já tem uma conta? Entre                                                                                       |

2. Após fazer o cadastro no site, entrar nos respectivos quadros que terá acesso.

Para entrar nesses quadros, algum usuário fará o convite.

| Convidar para o qua                                  | adro X            |
|------------------------------------------------------|-------------------|
| vscardoso@tjes.jus.br ×                              |                   |
| Enviar Convite                                       | ;                 |
| -] Convidar com link                                 | <u>Criar link</u> |
| Qualquer pessoa com um link pode<br>membro do quadro | entrar como       |

Ao enviar o convite será encaminhado ao e-mail do GroupWise um link que deve ser copiado e colado no Chrome, ao fazer isso o usuário novo passa a ter acesso ao quadro.

| A Quadros Q                                      | La trello                                                                                                    | + 0 4 vc |
|--------------------------------------------------|----------------------------------------------------------------------------------------------------|----------|
| ☐ Quadros<br>⑦ Modelos Novo<br>↑ Início<br>TIMES | <ul> <li>Visualizado recentemente</li> <li>Gerenciamento de<br/>Contratos - STI</li> <li>Contratos - STI</li> <li>Contra</li></ul> |          |
| + Criar um time                                  | A Quadros Pessoais                                                                                                    |          |
|                                                  | Bem-vindo ao Trello! Estágio STI 2018 Gerenciamento de Contratos - STI - Qualidade                                                                                                    |          |
|                                                  | Criar novo quadro                                                                                                    |          |

# 3. Quadros

3.1 - Gerenciamento de Contratos - STI

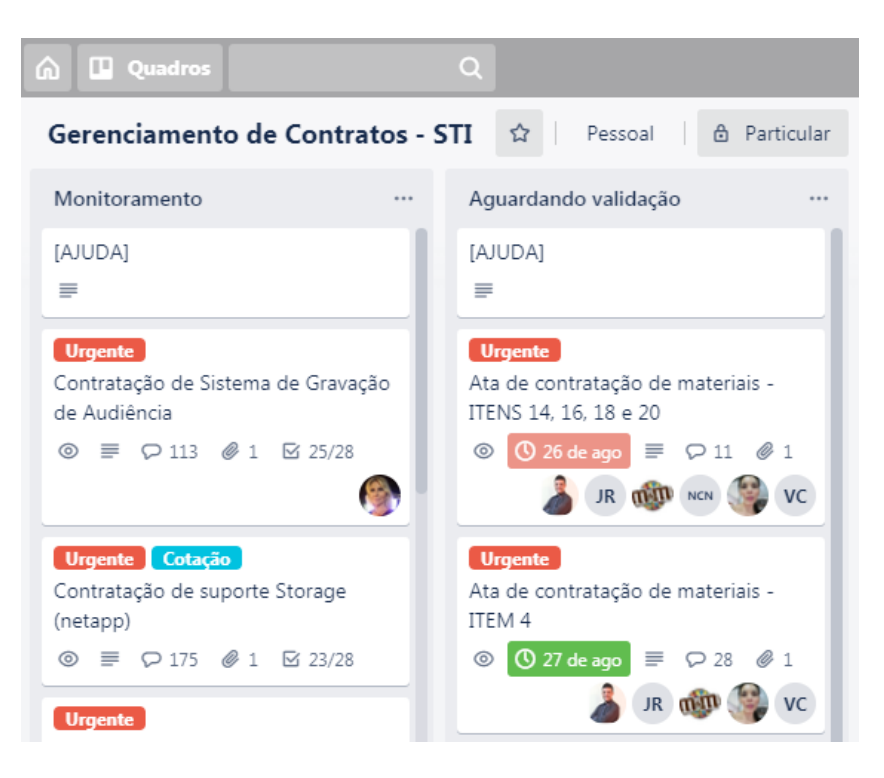

Nesses quadros ocorre o monitoramento dos contratos, onde "Monitoramento" são processos que estão em secretarias/seções externas e "Aguardando Validação" são processos que estão na Secretaria de Tecnologia da Informação – STI.

Existe um procedimento sobre monitoramento, acessando o link a seguir você tem uma explicação de como realizar o monitoramento de processos.

O procedimento encontra-se disponível em: http://www.tjes.jus.br/institucional/setores/secretariade-tecnologia-da-informacao/governanca-de-tic/gestao-do-conhecimento/

#### 3.2 – GSTI – Qualidade

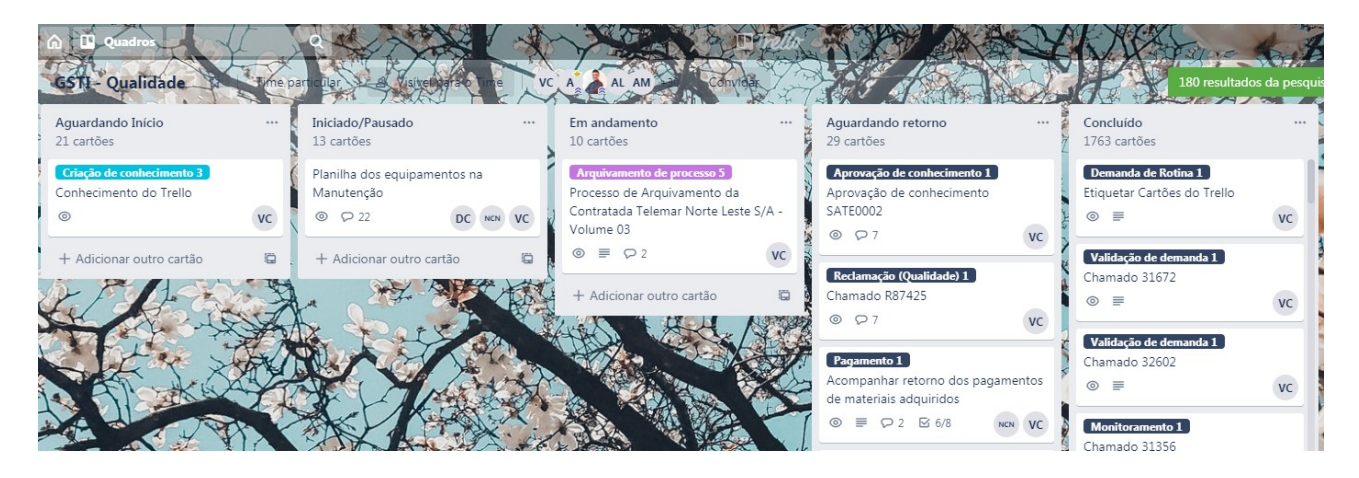

Neste quadro o usuário monitora as suas tarefas.

 Aguardando Início: Essa coluna trata-se daquela tarefa que o usuário ainda não deu início, ou seja, ela tem que ser realizada mas ainda não começou. - Iniciado/Pausado: Essa coluna trata-se de tarefas que houve início mas por algum motivo o usuário não pode dar continuidade no momento.

– Em andamento: Essa coluna trata-se de tarefas que estão sendo realizadas em tempo real, ou seja, o usuário está cuidando dessa tarefa naquele momento.

– Aguardando Retorno: Essa coluna trata-se de tarefas que demandam retorno de algum gestor ou de alguma equipe. Logo, deve estar sendo monitorada as suas atividades nesta coluna para poder dar andamento e futuramente conclusão.

 Concluído: Essa coluna trata-se das tarefas que o usuário já concluiu, para concluir uma tarefa deve fazer conforme a imagem a seguir:

| -  | <ul> <li>Processo de Arquivamento da Contratada Telemar Norte Leste S/A -</li> <li>Volume 03</li> <li>na lista <u>Em andamento</u> (\$)</li> </ul> |                                 |                  |                          |                     |  |  |  |  |  |
|----|----------------------------------------------------------------------------------------------------|---------------------------------|------------------|--------------------------|---------------------|--|--|--|--|--|
|    | MEMBRO                                                                                                    | Mover Cartão                    | ×                |                          | ADICIONAR AO CARTÃO |  |  |  |  |  |
|    | vc -                                                                                                    |                                 |                  |                          | 名 Membros           |  |  |  |  |  |
|    |                                                                                                    | ⁺+⁺ SUGERIDAS                   |                  |                          | Etiquetas           |  |  |  |  |  |
| =  | Descriç                                                                                                    | → Concluído                     |                  |                          | ☑ Checklist         |  |  |  |  |  |
|    | Processo                                                                                                    | <u>Feedback</u>                 |                  |                          | -                   |  |  |  |  |  |
|    | Processo                                                                                                    | SELECIONAR DESTINO              |                  |                          | ① Data Entrega      |  |  |  |  |  |
|    | Objeto:                                                                                                    | Quadro<br>GSTI - Oualidade      |                  | te prestação de serviços | Anexo               |  |  |  |  |  |
|    | (LDN) e                                                                                                    | х<br>11.1                       | Desisão          | ndo ainda a instalação e | 🗖 Capa              |  |  |  |  |  |
|    | assinatu<br>Ramal                                                                                                    | Em andamento                    | 11               | de Discagem Direta a     |                     |  |  |  |  |  |
|    | - Carrien                                                                                                    | Backlog                         |                  |                          | POWER-UPS           |  |  |  |  |  |
| := | Aguardando Início                                                                                                    |                                 | Mostrar Detalbes | Obter power-ups          |                     |  |  |  |  |  |
|    | Auvida                                                                                                    | Em andamento (atual)            |                  | mostar betanes           |                     |  |  |  |  |  |
| VC | Escreve                                                                                                    | Aquardando retorno              |                  |                          | AÇOES               |  |  |  |  |  |
|    |                                                                                                    | Concluído<br>Gestão de Estoque  |                  |                          | → Mover             |  |  |  |  |  |
| VC | Viviane S                                                                                                    | antos Cardoso uma nora atras (e | ditado)          |                          | Copiar              |  |  |  |  |  |

Atentar-se a posição, o cartão de concluído deve ocupar a última posição para que seja seguido uma ordem de cartões resolvidos.

Além disso, deve estar atualizando sempre os cartões com algum comentário para que haja acompanhamento das atividades acerca daquele cartão. E, com isso outro usuário pode dar continuidade na tarefa.

**Importante:** Atentar-se que todos os dias deve verificar primeiramente a coluna de "*Aguardando Retorno*" e após analisar as tarefas desta coluna e conseguir resolver o que estiver pendente seguir para as demais colunas.

| T                        |         |
|--------------------------|---------|
| 🕜 🛄 Quadros              |         |
| Estágio STI 2018 🛱       | Pessoal |
| Ambientação Novo Estagiá | rio …   |
| Padrão<br>≡ ⊠ 0/44       |         |
| Diego<br>≡ ♀ 1 ☑ 0/44    |         |

3.3 – Estágio STI 2018

Ao entrar um novo estagiário na equipe deve criar um cartão referente a Ambientação do Novo Estagiário, fazendo cópia do cartão "Padrão" conforme a imagem a seguir:

| Ambientação Novo Estagiário … | Atividades de Rotina …                    |
|-------------------------------|-------------------------------------------|
| Padrão                        | Editar Etiquetas de processos             |
|                               | 名 Alterar Membros                         |
| = 5.044                       | → Mover capacitação                       |
| ≡ ⊠ 0/44                      | Copiar<br>Pagame to                       |
| Salvar                        | Copiar Cartão X                           |
| Nethelle                      | Título                                    |
|                               | Nome do Novo Estagiário                   |
| Vittória                      |                                           |
| ≡ 🖓 2 🖾 39/44                 | Manter                                    |
|                               | <ul> <li>Checklists (9)</li> </ul>        |
| Jaqueline                     | Copiar para                               |
| ≡ ♀1 ☑ 38/44                  | Quadro                                    |
| Gabriela                      | Estágio STI 2018                          |
| ♀1 ☑ 36/44                    | Lista Posição<br>Ambientação Novo Estag 1 |
| Viviane<br>♀1 ☑ 43/46         | Criar Cartão                              |

Nesse quadro, tem uma coluna referente as provas dos estagiários onde deve ser inserido os dias de prova para os gestores terem ciência de quando os estagiários sairão 02 horas mais cedo ou entrarão 02 horas mais tarde.

| Provas                                |     |
|---------------------------------------|-----|
| Calendário de provas 2019<br>⊚ ≡ ♀ 28 |     |
| + Adicionar outro cartão              | (i) |

Basta clicar no cartão "Calendário de provas" correspondente ao ano corrente e inserir os dados conforme a sua semana de prova, podendo inserir os dados por bimestre ou semestre. Após inserir as informações é só salvar o cartão.

|    | Calendário de provas 2019<br>na lista <u>Provas</u> ⊚                                                |   |                                                    |           |       |                     |    |
|----|----------------------------------------------------------------------------------------------------|---|----------------------------------------------------|-----------|-------|---------------------|----|
| =  | Descrição Editar<br>Calendário de férias do 1º bimestre dos estagiários de grad                      |   | SUGERIDAS<br><u>A</u> Ingressar<br><u>Feedback</u> | 0         |       |                     |    |
| := | Atividade                                                                                            | I | Mostra                                             | ar Det    | alhes | ADICIONAR AO CARTA  | 10 |
| VC | Calendário de Provas referente ao <u>1</u> º e <u>2</u> º Bimestre.                                  |   | Etiquetas                                          |           |       |                     |    |
|    | 1º Bimestre<br>13/09 - Multidisciplinar                                                              |   |                                                    |           |       | ☑ Checklist         |    |
|    | 25/09 - Planejamento e Controle da Produção I<br>26/09 - Planejamento Estratégico e Empreendedorismo |   |                                                    |           |       | 🕚 Data Entrega      |    |
|    | 30/09 - Projeto de Fábrica<br>01/10 - Projetos e Operações de Sistemas de Produção                   |   |                                                    |           |       | Anexo               |    |
|    | 02/10 - Gestão da Informação                                                                         |   |                                                    |           |       | 🗖 Capa              |    |
|    | 2º Bimestre<br>20/11 - Multidisciplinar                                                              |   |                                                    | POWER-UPS |       |                     |    |
|    | 27/11 - Planejamento e Controle da Produção I<br>28/11 - Planejamento Estratégico e Empreendedorismo |   |                                                    |           |       | Obter power-up      | s  |
|    | 02/12 - Projeto de Fábrica<br>03/12 - Engenharia de Métodos                                          |   |                                                    |           |       | AÇÕES               |    |
|    | Salvar                                                                                               | Ø | @                                                  | @ ©       | -     | $\rightarrow$ Mover |    |
|    |                                                                                                    |   |                                                    |           |       | Copiar              |    |

# 3.4 – GTD

Nesse quadro, os estagiários fazem um cartão referente aos Expedientes que chegam via correio. Inserindo o número referente ao Expediente e um resumo do que se trata. Além disso, anexam o expediente no cartão após realizar o escaneamento do documento.

| A fazer                                                                                                |    |
|----------------------------------------------------------------------------------------------------|----|
| SE<br>Processo Sei nº 7005107-<br>43.2019.8.08.0000 - Termo de<br>Convênio - sem remuneração           |    |
|                                                                                                    | ET |
| Expediente Físico<br>Expediente nº 2019.01.778.584 -<br>revisão do tempo adicional de<br>serviço - ATS |    |
| <i>©</i> 1                                                                                             | EH |

#### Observações:

O trello permite ao usuário criar colunas abordando um tema que ainda não foi sugerido ou para controle de outro assunto.

O trello permite ao usuário colocar prazo de entrega ao cartão, alertando ao "dono" do cartão quando está próximo da entrega.

|                                                                           | Alterar Data de Entrega 🛛 🗙 |     |    |            |    |            |       |  |
|---------------------------------------------------------------------------|-----------------------------|-----|----|------------|----|------------|-------|--|
| Data Hora                                                                 |                             |     |    |            |    |            |       |  |
| 30/11/2019 12:00                                                          |                             |     |    |            |    |            |       |  |
| Anterior novembro 2019 Próximo                                            |                             |     |    |            |    |            |       |  |
|                                                                           | dom                         | 2ª  | 3ª | <b>4</b> ª | 5ª | <b>6</b> ª | sáb   |  |
|                                                                           |                             |     |    |            |    | 1          | 2     |  |
|                                                                           | 3                           | 4   | 5  | 6          | 7  | 8          | 9     |  |
|                                                                           | 10                          | 11  | 12 | 13         | 14 | 15         | 16    |  |
|                                                                           | 17                          | 18  | 19 | 20         | 21 | 22         | 23    |  |
|                                                                           | 24 25 26 27 28 <b>29 30</b> |     |    |            |    | 30         |       |  |
| Definir lembrete<br>1 dia antes                                           |                             |     |    |            |    |            |       |  |
| Lembretes serão enviados a todos os<br>membros e seguidores deste cartão. |                             |     |    |            |    |            |       |  |
|                                                                           | Sal                         | var |    |            |    | Rem        | lover |  |

Desta forma permite um monitoramento referente ao dia que o assunto no cartão deve ser resolvido ou material a ser entregue. Além disso, permite definir um lembrete.

O trello permite que o usuário inclua outros membros no cartão, desta forma outro usuário pode dar continuidade na tarefa e entrar no cartão.

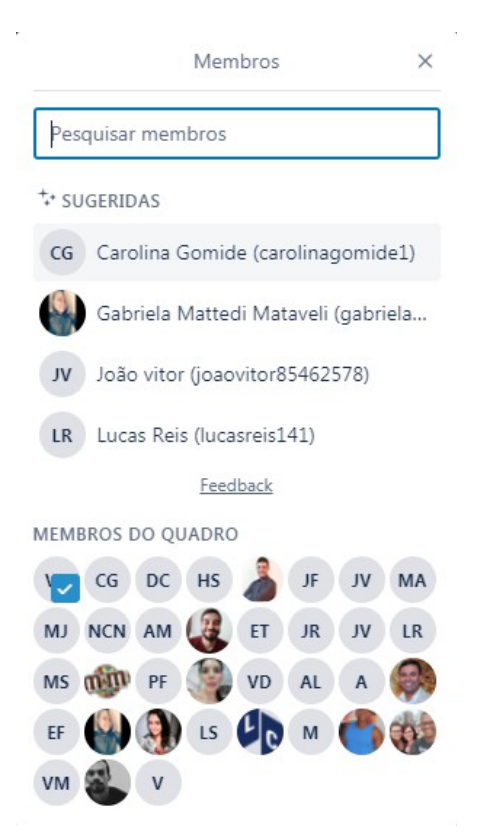

O trello permite que o usuário inclua etiquetas conforme a tarefa que está sendo realizada, caso não tenha uma etiqueta referente a sua tarefa deve levar isso ao estagiário responsável pela criação de novas etiquetas. E, cada etiqueta tem um respectivo peso.

| Etiquetas                    | $\times$ |
|------------------------------|----------|
| Buscar etiquetas             |          |
| ⁺+ SUGERIDAS                 |          |
| Pagamento 1                  | 0        |
| Concessão de acesso 1        | D        |
| Demanda de Rotina 1          | D        |
| Pagamento 1 (e-mail p/ orça  | D        |
| Monitoramento 1              | Ø        |
| Feedback                     |          |
| ETIQUETAS                    |          |
| Importante                   | 0        |
| Secretaria                   | 0        |
| Urgente                      | 0        |
| Usuário Vip                  | 0        |
| Arquivamento de processo 5 🗸 | 0        |

O trello permite que o usuário faça um checklist para acompanhar a sua tarefa, desta forma ao concluir determinado item basta assinalar que foi concluído. E, desta forma outro usuário poderia dar continuidade a sua tarefa.

|                    |       | Checklist        | Chamad      | ••• M  |            |         |
|--------------------|-------|------------------|-------------|--------|------------|---------|
|                    | 0     | Adicionar        | Checklist   | ×      |            |         |
|                    | 0     | Título           |             |        |            |         |
|                    |       | Arquivamento     |             |        |            |         |
|                    |       | Copiar Itens de  |             |        |            |         |
|                    | POWE  | (nenhum)         |             | •      |            |         |
|                    |       | Adicionar        |             |        |            |         |
| Arquivamento       |       |                  |             |        |            | Excluir |
|                    |       |                  |             |        |            |         |
| Folha com ausênc   | ia de | assinatura.      |             |        |            |         |
| Certidão de renun  | neraç | ão (Caso precise | ;)          |        |            |         |
| Anexo I - Processo | os Ad | ministrativos me | ediante Con | trato/ | Convênio// | Ata     |

Adicionar um item

 $\square$ 

0%

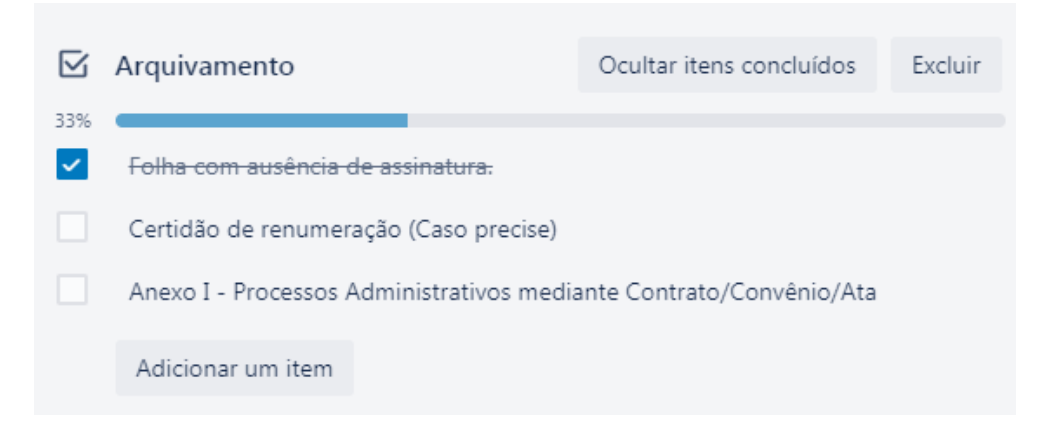

Ao realizar determinada atividade dentro da tarefa, basta clicar no que já concluiu e dar continuidade na tarefa.

Os cartões do trello também tem algumas "ações" que podem ser realizadas pelo usuário.

| AÇÕES         |              |                                                                                                    |
|---------------|--------------|----------------------------------------------------------------------------------------------------|
| $\rightarrow$ | Mover        |                                                                                                    |
| Ō             | Copiar       |                                                                                                    |
| Q             | Criar modelo |                                                                                                    |
| ٢             | Seguir       | <ul> <li>Image: A second second s</li></ul> |
| 5             |              |                                                                                                    |
|               | Arquivar     |                                                                                                    |

Podendo mover o cartão para outra coluna, copiar modificando alguns detalhes, fazer do cartão um cartão modelo para todos seguirem, seguir o cartão logo toda alteração realizada nele o usuário é notificado, arquivar o cartão e compartilhar. O cartão só pode ser excluído após o arquivamento dele, aparecendo uma opção de "excluir".

Ao clicar em arquivar aparece:

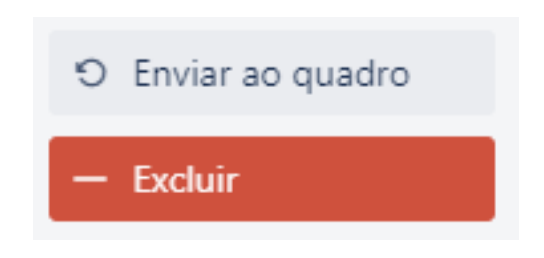

### E, ao clicar em excluir:

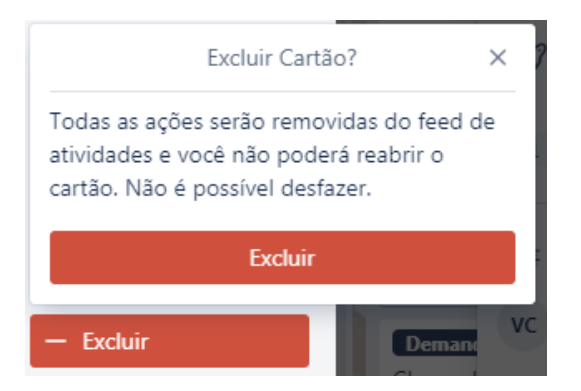

No canto superior à direita tem um "Menu" que disponibiliza as seguintes informações. Além disso, permite "Pesquisar Cartões" nesse item o usuário pode pesquisar os cartões referente ao (s) usuário (s) que deseja. E, pode fazer o acompanhamento das atividades conforme o cartão é atualizado.

|    | Menu                                                                                                    | >         |
|----|----------------------------------------------------------------------------------------------------|-----------|
|    | <b>Sobre este quadro</b><br>Adicione uma descrição ao seu quadro                                                                                                    |           |
|    | Alterar Tela de Fundo                                                                                                    |           |
| Q  | Pesquisar Cartões                                                                                                    |           |
| Ø  | Stickers                                                                                                    |           |
|    | Mais                                                                                                    |           |
| Ċ  | <b>Butler</b><br>Automatize cartões e muito mais                                                                                                    |           |
| Ş  | <b>Power-Ups</b><br>Calendário, Google Drive e mais                                                                                                    |           |
| 1  | Adicionar power-up                                                                                                    |           |
| := | Atividade                                                                                                    |           |
| vc | Viviane Santos Cardoso removeu<br>Arquivamento de <u>Processo de</u><br><u>Arquivamento da Contratada Telemar Non</u><br><u>Leste S/A - Volume 03</u><br>4 minutos atrás | <u>rt</u> |

Além disso, o trello tem um "sistema" de notificação. Logo, o usuário recebe notificações dos cartões que está atrelado ao seu usuário.

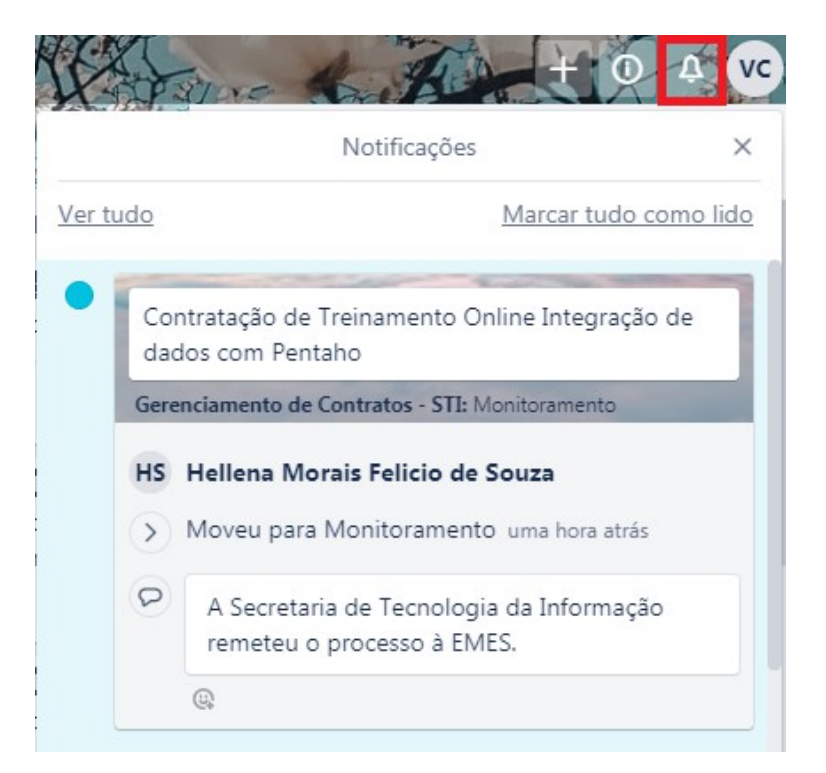

O trello permite pesquisar um assunto específico, mostrando ao usuário uma série de cartões correlacionadas ao assunto pesquisado. Deste modo, o usuário pode buscar o cartão que lhe interessa.

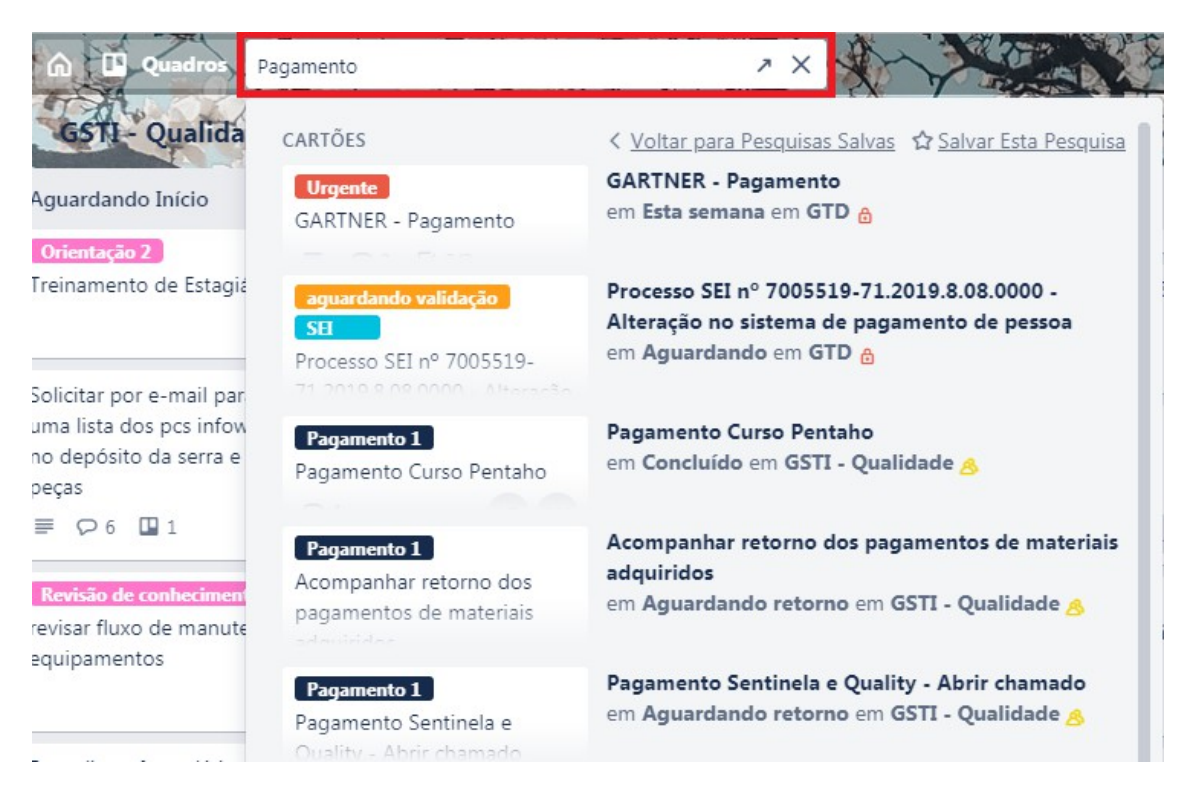

Para acessar os quadros que o usuário está inserido pode ser acessando a figura "casa" ou clicando em "Quadros"

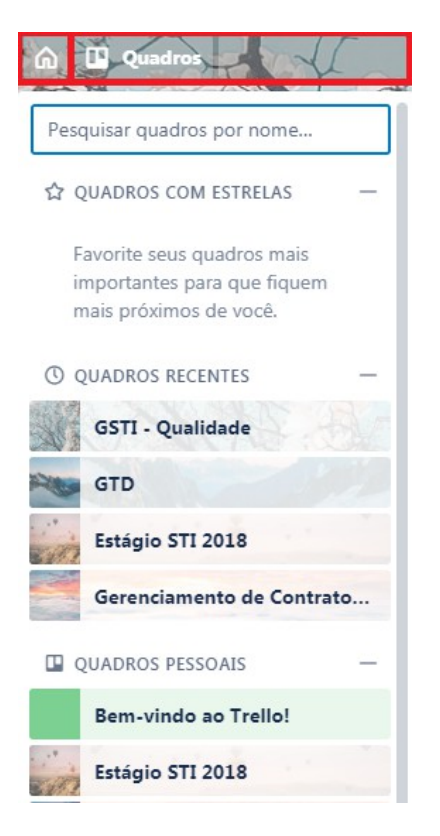